# TACACS+

<u>Main Page</u> > <u>General Information</u> > <u>Configuration Examples</u> > <u>Router control and monitoring</u> > **TACACS+** 

### Contents

- <u>1 Introduction</u>
- <u>2 Prerequisites</u>
- <u>3 Docker Desktop instructions</u>
- <u>4 Creating Docker Containers</u>
- <u>5 Configuring the Docker container</u>
- <u>6 Router configuration</u>
- <u>7 Testing the configuration</u>

## Introduction

This article contains instructions on configuring a RUTX router to start using the TACACS+ function. TACACS+ (Terminal Access Controller Access Control System) is a security protocol that provides centralized validation of users who are attempting to gain access to a router or other devices. TACACS+ provides separate authentication, authorization, and accounting services. The TACACS+ will work on our **newest firmware version which currently is 7.3**, unfortunately, older firmware versions does not support this function.

×

### Prerequisites

- Docker Desktop
- RUTX router
- Firmware version that is not older than 7.3

### **Docker Desktop instructions**

Visit <u>https://www.docker.com/products/docker-desktop/</u> and choose an appropriate version of the Docker Desktop for your operating system. Create yourself a free account to start with.

# **Creating Docker Containers**

After completing the installation, and creating a new account, open up the terminal supported by your operating system and run the following command:

docker run --name tac\_plus -it -d -p 49:49 lfkeitel/tacacs\_plus:latest

The result should be:

• In console:

```
×
```

• In Docker Desktop:

#### ×

• After successfully creating a container, copy the **CONTAINER ID** from the Docker Desktop application or console terminal.

#### ×

# **Configuring the Docker container**

• Let's execute a command using a console terminal that will log in us into the Docker Container.

docker exec -it <CONTAINER ID> /bin/bash

The result should look similar to this: 🗵

Now we need to make some adjustments to the configuration file of our container. To be able to edit the files, let's install a new application by using the following command in our console terminal:

apt install nano

After installing the nano editor, enter the following command to edit the container configuration file:

```
nano etc/tac_plus/tac_plus.cfg
```

Edit the original **user = admin** to **user = root** and change the password, the password will override the original router password for the configured root user. Please **do not** delete the word "**clear**" (underlined in green in the example below) in front of the password. You can also edit the secret key in the **host = world** section, this variable is called a key, and by default, it's set to **tac\_plus\_key**. After you finish the editing to save the configuration file click CTRL+X, then choose YES (Y button on the keyboard) and ENTER.

#### ××

• Make sure that **port number 49** (TACACS) is accessible. Depending on your operating system make the required adjustments to the firewall. Restart the Docker container to start it with the new configuration settings.

×

# **Router configuration**

- Install the PAM package from the package manager or you can find it and download it at the following link: <u>https://wiki.teltonika-networks.com/view/RUTX11\_Package\_Downloads</u>
- Navigate to WebUI  $\rightarrow$  Administration  $\rightarrow$  Access control  $\rightarrow$  General
- Switch from General to the PAM tab.
- Click edit on **SSH** service.
- Change the settings:

×

### Testing the configuration

- Open the SSH client you are using.
- Connect to the router via SSH as usual.
- Enter the password you set in the **tac\_plus.cfg** configuration file.
- If you check the logs (logread command), you should see something like this:

×

• Keep in mind that you **wouldn't be able to access the router** via SSH using the **default router password** unless you turn off the PAM authentication in the router's WEBUI.